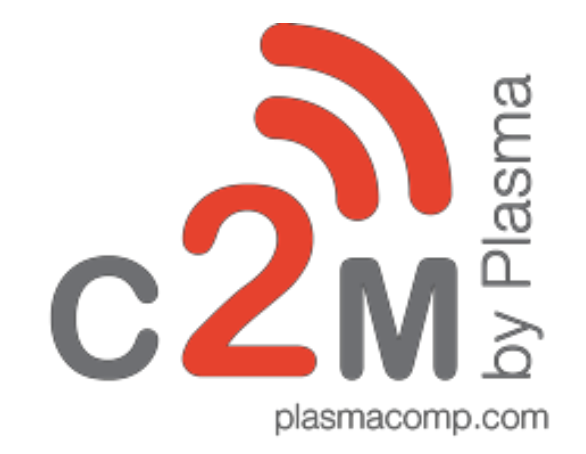

Project One<sup>™</sup>: API Integration Overview

© 2020 Plasma All rights reserved. The information contained here is for use by authorized persons only and is not for general distribution

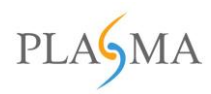

# Contents

| Introduction                         | 3  |
|--------------------------------------|----|
| Purpose                              | 3  |
| Assumptions                          | 3  |
| Overview                             | 3  |
| REST Web Services Security           | 4  |
| Secure Communication (HTTPS)         | 4  |
| API URLS                             | 4  |
| Process Flow Diagram                 | 4  |
| User Account Management              | 4  |
| How to request a new account         | 5  |
| How to Generate Keys – Developer App | 9  |
| Call to Authenticate the user        | 14 |
| Get Access Token                     | 15 |
| Parameters used in the API           | 16 |
| Sample Response Schema               | 16 |
| Refresh Token                        | 17 |
| Parameters used in the API           | 17 |
| Sample Response Schema               | 18 |
| Sign Out                             | 19 |
| Parameters used in the API           | 19 |
| Sample Response Schema               | 20 |
| Call for Vendor Data                 | 21 |
| Parameters used in the API           | 22 |
| Sample Response Schema               | 22 |
| CSV Validations:                     | 24 |

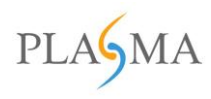

# Introduction

The certification of devices for network access and use can be complex. In order to streamline the device certification process, Plasma and AT&T have teamed up to create Project One<sup>™</sup>.

In Project One<sup>™</sup>, AT&T deploys Plasma's C2M<sup>®</sup> platform to streamline the device certification process for vendors. In this document, we will go over the detailed interface functional requirements for Project One<sup>™</sup>, as well as how users can do everything from account creation to OEM data publishing all within one platform

#### Purpose

This document explains the implementation of APIs to support IMEI integration, where the APIs will publish IMEI data from OEM vendors to the C2M<sup>®</sup> system.

In addition, APIs will publish data from the OEM self-reported IRS IMEI datasets. This includes information on all manufactured devices of specific model and type.

## Assumptions

- OEM has credentials to access the C2M system to publish data
- APIs will be exposed as RESTFUL APIs
- OEM will publish the IMEI data using restful API

#### **Overview**

Plasma provides a Business Process Management platform called C2M<sup>®</sup>. Currently, C2M<sup>®</sup> is deployed for AT&T, providing several automated business processes. The internal name of the deployment is Project One. Plasma is enabling AT&T's vendor to publish the OEM data instead of emailing the files.

This process will communicate via Restful API's by performing the following steps:

- 1. C2M<sup>®</sup> will expose one feed to push the data
- C2M<sup>®</sup> will provide the interface to create a single developer account per vendor using Project One

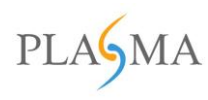

# **REST Web Services Security**

## **Secure Communication (HTTPS)**

All communication between AT&T and Plasma's Web Services must be done through a SSL secured connection.

API URLS

Production

https://ice-projectone.att.com/

Account Management (Production) <u>https://projectone.att.com</u>

# Process Flow Diagram

**Purpose:** To create a user interface allowing OEMs to send IMEI data through an API call.

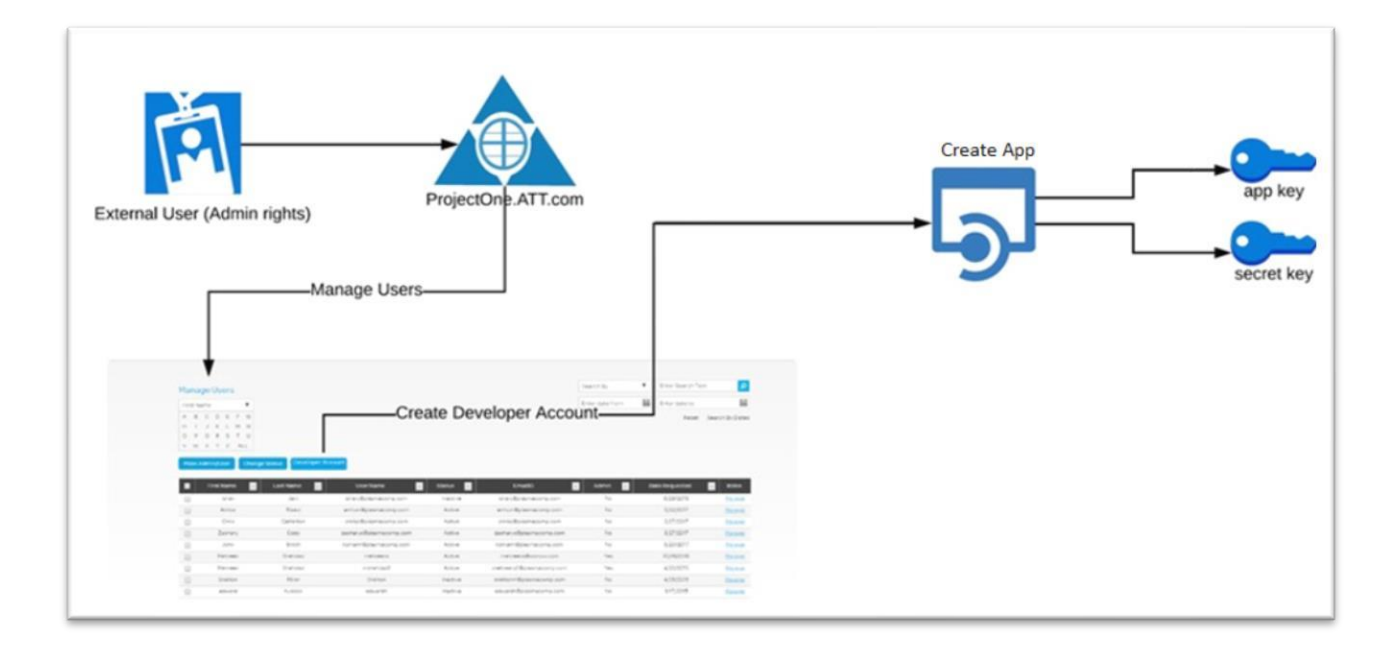

## **User Account Management**

An OEM must have an account to login to create a developer app or view an existing developer app key and secret key.

The following instructions detail how to <u>request a new account, generate keys, and view or modify</u> <u>existing keys</u> for the purpose of generating an app key and secret key for file uploads. Both keys are used to make a post IMEI data call to submit .csv files.

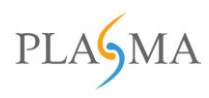

#### How to request a new account

- 1. Go to <u>https://projectone.att.com</u>, please login if you already have an account else follow the below steps to create an account.
- 2. Click Create one now

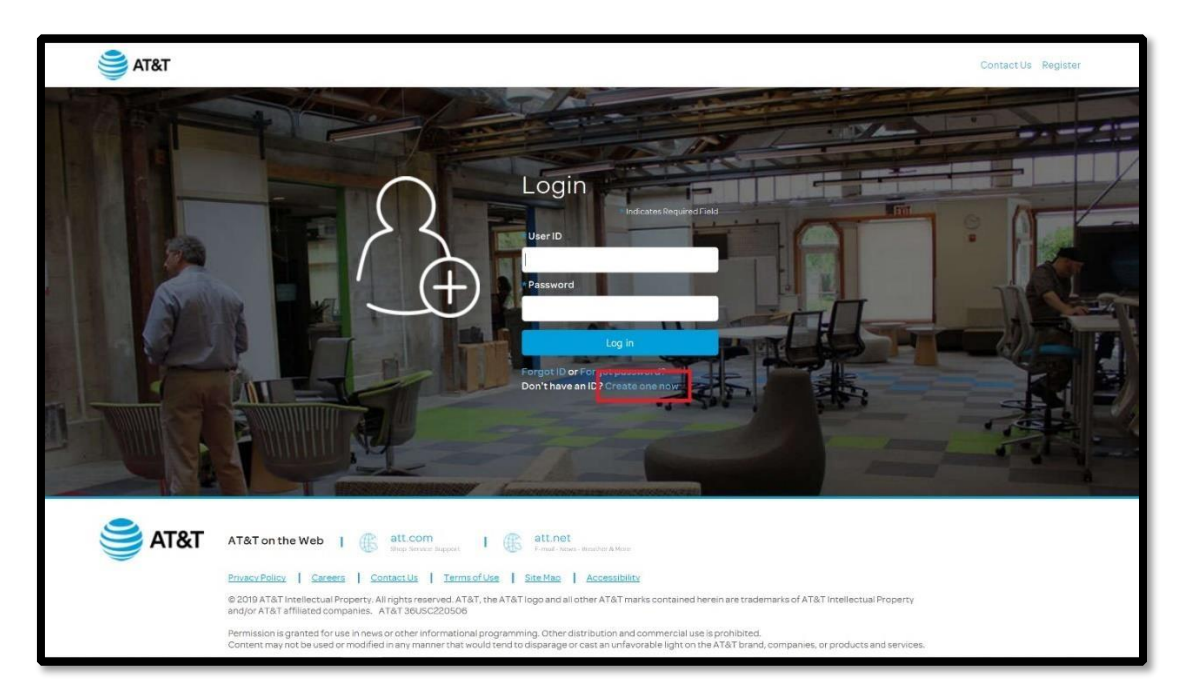

3. Enter your email address in the required field

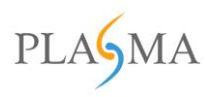

| ST&T   | Contact Us Register                                                                                                    |
|--------|----------------------------------------------------------------------------------------------------|
|        |                                                                                                    |
|        |                                                                                                    |
|        | Create Account                                                                                                    |
|        | Your company email address will be your account credential and is required<br>to create an IoT Solutions account.                                                                                                    |
|        | * Indicates Repured Field     * Please enter your ential below to proceed.                                                                                                    |
|        | Next                                                                                                    |
|        | Already have an IoT Solutions account? Login Now                                                                                                    |
|        |                                                                                                    |
| 😂 AT&T | AT&T on the Web   🛞 atL.com   🕼 atL.net   and there is a the set of the set of the set |
|        | Privacy Policy Careers Contact US Terms of Use Stef Map Accessibility © 2019 AT&T Intellectual Property. All rights reserved. AT&T, the AT&T loga and all other AT&T marks contained herein are trademarks of AT&T Intellectual Property                                                                                                    |
|        | and/or AT&T affiliated companies. AT&T 28USC220505<br>Permission is granted for use in news or other informational programming. Other distribution and commercial use is prohibited.<br>Content may not be used or modified in any manner that would tend to disparage or cast an unfavorable light on the AT&T brand, companies, or products and services.                                                                                                    |

4. An email will be sent to the email address entered and contain the validation code

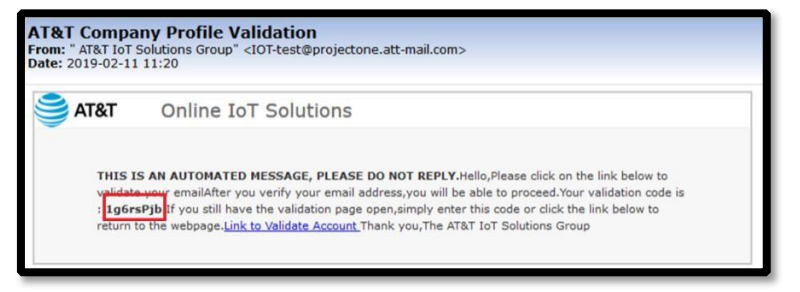

5. Enter the validation code received (by email).

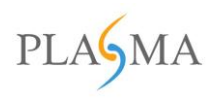

| atat                                                                                                    | Contact Us Register                                                                             |
|----------------------------------------------------------------------------------------------------|-------------------------------------------------------------------------------------------------|
|                                                                                                    |                                                                                                 |
|                                                                                                    |                                                                                                 |
| Validate Account                                                                                                    |                                                                                                 |
| For additional locuity, we need to verify your email. Please check your email<br>your account:                                                                                                    | I for the validation code which will activate                                                   |
| *Velaseon Coop<br>Locarea                                                                                                    |                                                                                                 |
| ATAT on the Web   (); att.com                                                                                                    |                                                                                                 |
| © 2019 ATAT Intellectual Progeny, Alfrights reserved. ATAT, the ATAT logo and all other ATAT marks o<br>and/or ATAT afficiates companies. ATAT IBU/C22000                                              | ontained nerviny are trademarks of AT&T Intellactual Property                                   |
| Permission is grented for use in menu protein formational programming. Other distribution pro<br>Content may not be used or modified in any manner that would tend to disparage or cast as unificanced | rearried uses in prohibited:<br>a light on the ATAT survo, companies, or products and services. |
|                                                                                                    |                                                                                                 |
|                                                                                                    |                                                                                                 |
|                                                                                                    |                                                                                                 |
|                                                                                                    |                                                                                                 |
|                                                                                                    |                                                                                                 |
|                                                                                                    |                                                                                                 |

6. Enter the account details in the required fields and select I agree with AT&T then Submit.

Note: The password entered must be alphanumeric and contain at least one number and special character.

| ST&T |                                                                                                    | ContectUs Register                                                                                                    |
|------|----------------------------------------------------------------------------------------------------|----------------------------------------------------------------------------------------------------|
|      | Create Account Details                                                                                                    |                                                                                                    |
|      | +Pret Name<br>Tam<br>-Lat Nam<br>-Lat Nam<br>-Lat Nam<br>-Lat<br>-Court<br>-Court<br>Court<br>Court<br>Court<br>Court<br>Court<br>Court<br>Court<br>Court<br>Court<br>Court<br>Court<br>Court | endeenselingunerinke<br>ennime                                                                                                    |
| ST&T | AT&1 on the Wes   (); Storm   ) (); Storm   )<br>Storm   ); Storm   ); Storm   ); Storm   ); Storm   ); Storm   ); Storm   ]; Storm   ]; Storm                                                                                                    | a in industria the Quantarity (uT double partification PRAY tweenurs<br>#AT&T Termin & Constituent<br>#AT&T Termin & Constituent<br>#AT&T Termin & Constituent<br>#AT&T Termin & Constituent and the At&T Terminential Property<br>#T&T Termin & Constituent and the At&T Terminential Property |
|      | exercision og presente at senter at mellet at en en efter forstelltation (organisming) (blan det)<br>Constanting i tel sin samer er mellet at i nøy renner frætte sent bet til standage at i te                                                                                                    | an and fair search of the AMEET or sold, comparison, or products and annound.                                                                                                    |

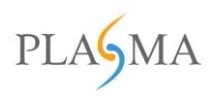

#### 7. Search for the company name

| ST&T                                                                                                    | Webcare Terrar Smith 1 San Out                                                                                                    |
|----------------------------------------------------------------------------------------------------|----------------------------------------------------------------------------------------------------|
|                                                                                                    |                                                                                                    |
| Company Select                                                                                                    | ion                                                                                                    |
|                                                                                                    | *Search for a company name Search                                                                                                    |
|                                                                                                    | Enter company name to search                                                                                                    |
|                                                                                                    | 102                                                                                                    |
| AT&T on the Web   G Statement of the Web   G Statement of the Web   G Statement of the Statement of the Stat     | E III. ME TO HAVE A HAVE A HAV                                                              |
| Construction ( and construction ) construction ( and construction )<br>4.2010 ATAT training construction ( and construction )<br>and/or ATAT attraining construction ( and construction)<br>Permission ( and construction ) ( and construction)<br>Permission ( and construction) ( and construction) ( and constructi | I Inclus y American III Construction of the Inclus of Alta Tradicital Property<br>Inclus and Inclus of the Inclus of Alta Tradicital Property<br>Inclus of the Inclus of Alta Tradicital Property<br>Inclus of the Inclus of Alta Tradicital Property<br>Inclusion of the Inclus of Alta Tradicital Property<br>Inclusion of Alta Tradicital Property<br>Inclusion of Alta Tradicital Property<br>Inclusion of Alta Tradicital Property<br>Inclusion of Alta Tradicital Property<br>Inclusion of Alta Tradicital Property<br>Inclusion of Alta Tradicital Property<br>Inclusion of Alta Tradicity<br>Inclusion of Alta Tradicity<br>Inclusiono of Alta Tradicity<br>Inclusiono of Alta Tradicity<br>Inclu |
| Contain may rate on used or motified in any manner may an used                                                                                                    | arta disangan arata kukasata (garanta XIX) tana, sangania, ar populatan sanise.                                                                                                    |
|                                                                                                    |                                                                                                    |
|                                                                                                    |                                                                                                    |
|                                                                                                    |                                                                                                    |
|                                                                                                    |                                                                                                    |
|                                                                                                    |                                                                                                    |

# **Exceptions**

If an email address domain is unsupported or already exists, a different page will be displayed.

#### Unsupported domain

This screen will display if an email address with an unauthorized domain is entered at step 3.

| T&T S |                                                                                                    | Contact Us Register |
|-------|----------------------------------------------------------------------------------------------------|---------------------|
|       |                                                                                                    |                     |
|       |                                                                                                    |                     |
|       | Error!                                                                                                    |                     |
|       | This email domain is not supported.                                                                                                    |                     |
|       | *Indicate Repute Field                                                                                                    |                     |
|       | *Please enter your email below to proceed.                                                                                                    |                     |
|       | tm119@outlook.com                                                                                                    |                     |
|       | Next                                                                                                    |                     |
|       | Aiready have an IoT Solutions account? Login Now                                                                                                    |                     |
|       |                                                                                                    |                     |
|       |                                                                                                    |                     |
| AT&T  | AT&T on the Web   @ att.com   @ att.net<br>Depterministry                                                                                                    |                     |
|       | Ethenuficion   Gamera   Gontentian   Termaniliate   Etablea   Accessibility                                                                                                    |                     |
|       | © 2019 AT&T Intellectual Property. All rights reserved. AT&T, the AT&T logo and all other AT&T marks contained herein are trademarks of AT&T Intellectual Prope<br>and/or AT&T affiliated companies. AT&T 38U9C220506                                                                             | τγ                  |
|       | Permission is granted for use in revers or other informational programming. Other distribution and commercial use is prohibited.<br>Contant may not be used or modified in any manner that would tend to disparage or cast an unfavorable light on the AT&T prand, companies, or products and sen | vices.              |
|       |                                                                                                    |                     |
|       |                                                                                                    |                     |

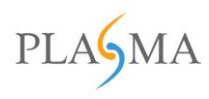

#### Existing email address

This screen will display if an email address is already associated with an account.

| STAT                                                                                                    | ContactUs Register                |
|----------------------------------------------------------------------------------------------------|-----------------------------------|
|                                                                                                    |                                   |
|                                                                                                    | _                                 |
| Welcome Back                                                                                                    | 1                                 |
| This email address appears to already exist in our system<br>Please utilize the login tool below to access your account                                                                                                    |                                   |
| Forget Username or Password<br>Login Now                                                                                                    |                                   |
|                                                                                                    |                                   |
|                                                                                                    |                                   |
|                                                                                                    |                                   |
| AT&T on the Web   🛞 stcom                                                                                                    |                                   |
| Privacu Police   Caroese   Contactule   Termacluse   Statistico   Accessionity                                                                                                    |                                   |
| © 2019 AT&T Intellectual Property: All rights reserved. AT&T, the AT&T logo and all other AT&T marks contained therein are trademant<br>analys AT&T affiliated companies. AT&T 38USC220306                                                                          | ka of AT&T Intellectual Property  |
| Permission is granteed for use in make or other informational programming. Other distinutions and commercial use is promibited.<br>Content may not be used or modified in any manner that would tend to dispange or cast an unfavorable (per on the AT&T drand, cor | mpanies, or products and services |
|                                                                                                    |                                   |
|                                                                                                    |                                   |

# How to Generate Keys – Developer App

- 1. Go to https://projectone.att.com
- 2. Enter UserID and Password to login.

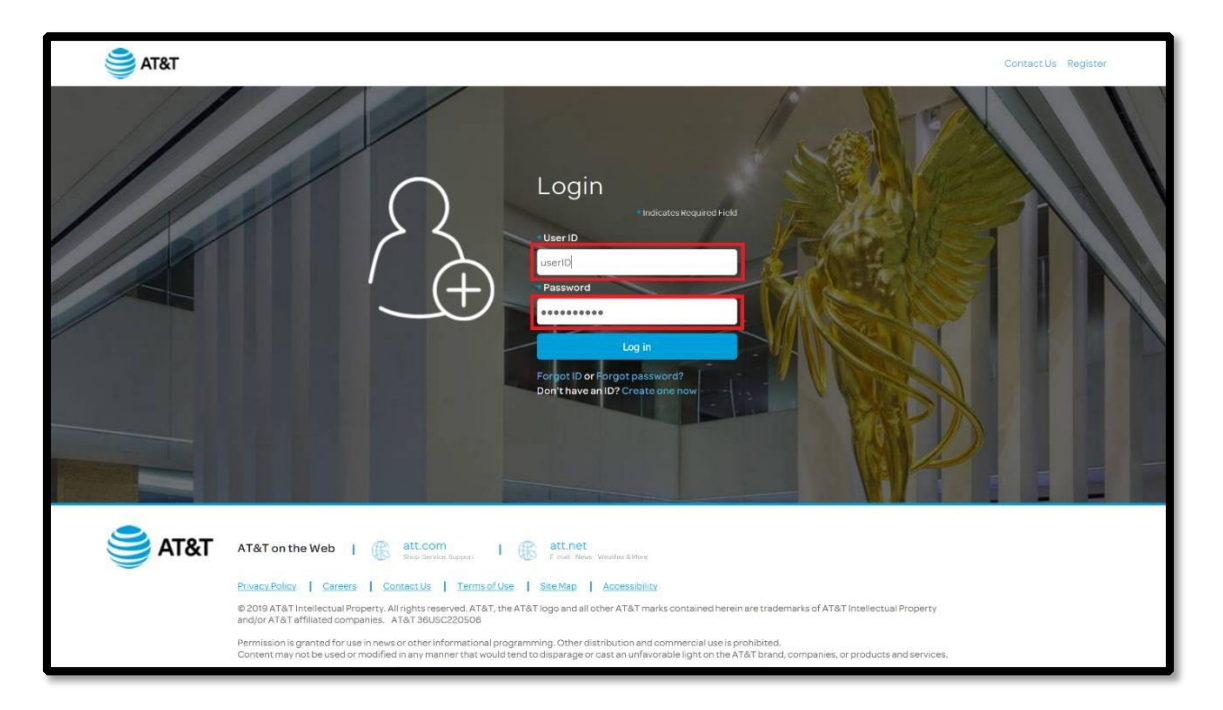

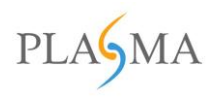

3. Select Manage Users from the dropdown menu near Welcome. (A new browser tab will open.)

| ST&T                                        |                 |           | Welcome John3rdtime 👻   Sign Out                   |
|---------------------------------------------|-----------------|-----------|----------------------------------------------------|
| To do list<br>Request NDA<br>Cilck Here     |                 |           | My Profile (X)<br>Managa Users<br>Account Profiles |
|                                             |                 |           | (F)                                                |
| Device Certification<br>(IoT & MVNO)        | Devices (Stock) | Workspace | Coverage Maps                                      |
| https://projectone.fusionbpm.com/home.aspx# |                 |           |                                                    |

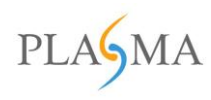

#### 4. Select Developer App

| ST&T                                                                        |               |             |        |         |                 | Welcome John3rdtime | 🖌   Sign Out   |
|-----------------------------------------------------------------------------|---------------|-------------|--------|---------|-----------------|---------------------|----------------|
| Manage Users                                                                |               |             |        |         | Search By       | Enter Search Text   | ۶              |
| First Name 🔻                                                                |               |             |        |         | Enter date from | Enter date to       | ĥ              |
| ABCDEFG                                                                     |               |             |        |         |                 | Reset 5             | Search By Date |
| H I J K L M N<br>O P Q R S T U<br>V W X Y Z ALL                             |               | 1           |        |         |                 |                     |                |
| H I J K L M N<br>O P Q R S T U<br>V W X Y Z ALL<br>Make Admin/User Change S | Developer App | ]           |        |         |                 |                     |                |
| H I J K L M N<br>O P Q R S T U<br>V W X Y Z ALL<br>Make Admin/User Change S | Last Name     | User Name 📑 | Status | EmaillD | Admin 🔽         | Date Requested      | Roles          |

5. Enter a friendly name in the **App Name** field and enter a key that is alphanumeric with at least one special character in the **App Secret** field.

Enter First Name, Last Name, Email etc. (to make the user account at the company level).

| 🚔 AT&T        |             | Welcome_John3rdtime VignOut |
|---------------|-------------|-----------------------------|
| Developer App |             | В                           |
|               | *First Name | *Last Name                  |
|               | Title       | *Phone Number               |
|               | *Email      | *User Name                  |
|               | *Password   | *Confirm Password           |
|               | *App Name   | *App Secret                 |
|               |             |                             |
|               |             | Save                        |
|               |             |                             |

NOTE – Please use a new User Name

6. After selecting **Save**, a success message will appear.

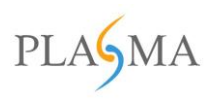

|               | AT&T                                        | Welcome Ashish Kr 👻   Sign Out |      |
|---------------|---------------------------------------------|--------------------------------|------|
| Developer App |                                             |                                | Back |
|               |                                             |                                |      |
|               | Your App Key has been                       | sucessfully created            |      |
|               | *App Name<br>Developer App                  | App secret                     |      |
|               |                                             |                                |      |
|               |                                             |                                |      |
|               | Your App Key                                | ste                            |      |
|               | dD0057g+9vul8KvTIP0AecsEzht/rEyrU           |                                |      |
|               | Your Secret Key                             |                                |      |
|               | Alphanumer1c                                |                                |      |
|               | ApiXey,************************************ |                                |      |
|               |                                             |                                |      |
|               |                                             |                                |      |
|               |                                             |                                |      |
|               |                                             |                                |      |
|               |                                             |                                |      |
|               |                                             |                                |      |
|               |                                             |                                |      |
|               |                                             |                                |      |
|               |                                             |                                |      |
|               |                                             |                                |      |
|               |                                             |                                |      |
|               |                                             |                                |      |
|               |                                             |                                |      |
|               |                                             |                                |      |
|               |                                             |                                |      |
|               |                                             |                                |      |
|               |                                             |                                |      |
|               |                                             |                                |      |

# How to View / Modify Existing Keys

- 1. Go to <a href="https://projectone.att.com">https://projectone.att.com</a>
- 2. Enter UserID and Password to login

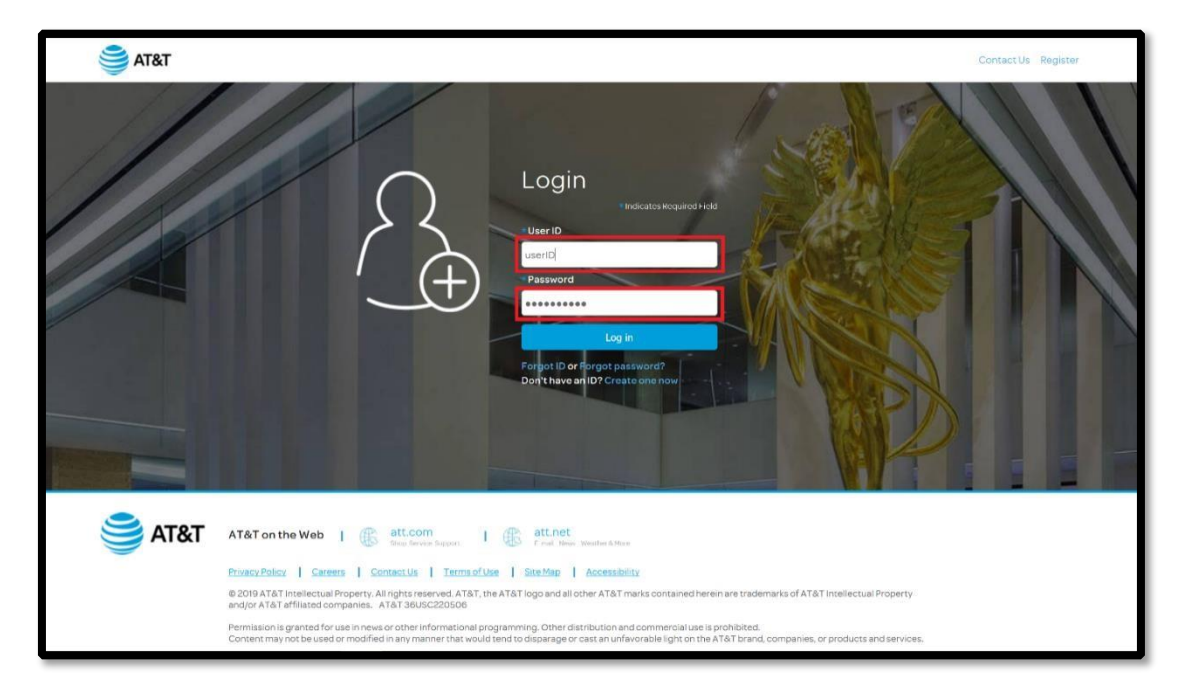

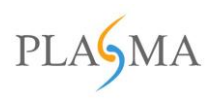

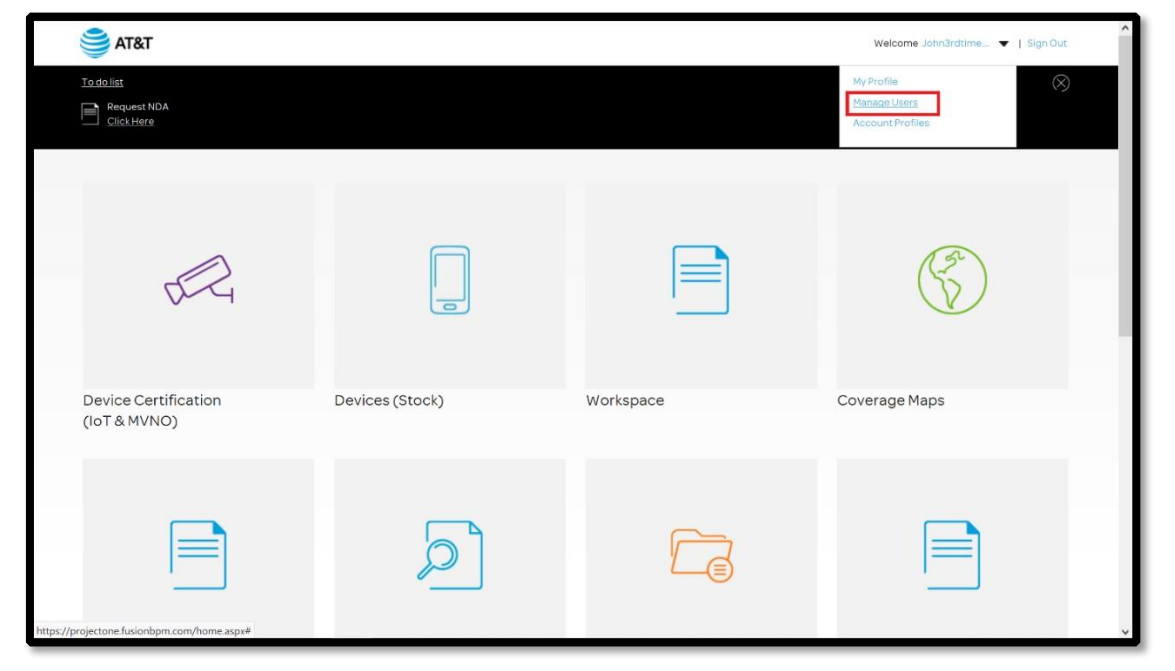

3. Select Manage Users from below the Welcome dropdown menu. (A new browser tab will open.)

4. Select Developer App

| Manage Users                                                   |                             |             |          |         | Search By       | Enter Search Te | ext 📝         |
|----------------------------------------------------------------|-----------------------------|-------------|----------|---------|-----------------|-----------------|---------------|
| First Name                                                     | Y                           |             |          |         | Enter date from | Enter date to   | Ê             |
| ABCDEF                                                         | 6                           |             |          |         |                 | Reset           | Search By Dat |
|                                                                |                             |             |          |         |                 |                 |               |
| HIJKLM                                                         | v                           |             |          |         |                 |                 |               |
| HIJKLM<br>OPQRST                                               | 1                           |             |          |         |                 |                 |               |
| HIJKLM<br>OPQRST<br>VWXYZALI                                   | 2<br>J                      |             |          |         |                 |                 |               |
| H I J K L M<br>O P Q R S T<br>V W X Y Z ALI<br>Make Admin/User | Developer App               | 1           |          |         |                 |                 |               |
| H I J K L M<br>O P Q R S T<br>V W X Y Z ALI<br>Make Admin/User | Change Status Developer App | User Name 🗖 | Status 🚽 | EmailID | Admin           | Date Requested  | Roles         |

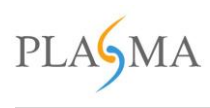

#### 5. The App Key and Secret Key will display under Your App Key and Your Secret Key, respectively.

|               | 🥞 AT&T                                                   | Welcome Jahn3rdöme 🔻   Sign Out |      |
|---------------|----------------------------------------------------------|---------------------------------|------|
| Developer App |                                                          |                                 | Back |
|               | *App Name<br>Test my App                                 | *App Secret<br>Changingmykey    |      |
|               | Your App Key<br>LACEWILH IMMU HIMBOO (IPTILLIWICLEFIETIO | tijdate                         |      |
|               | Vezitzeret key<br>Channgingmykny<br>Ap Key               |                                 |      |
|               |                                                          |                                 |      |
|               |                                                          |                                 |      |
|               |                                                          |                                 |      |
|               |                                                          |                                 |      |
|               |                                                          |                                 |      |
|               |                                                          |                                 |      |

# Call to Authenticate the user

For making any call to C2M user will need to authenticate first via getting the authentication token. This token will be used in every call-in body parameter. If the token is expired, The API will send the error code and user can make another call (Refresh Token) to get the new token.

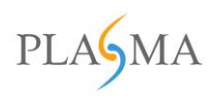

# **Sequence** Diagram

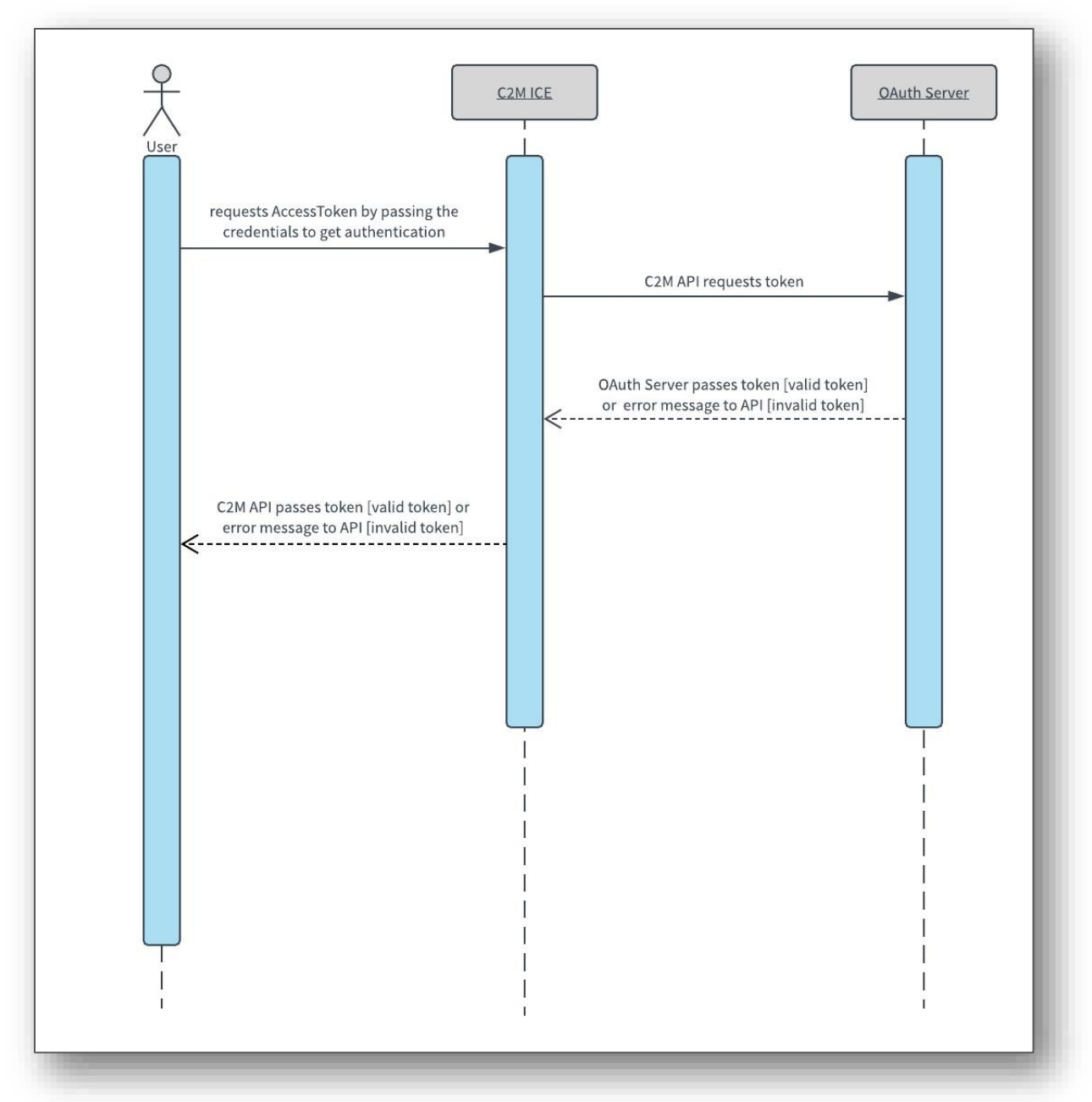

## **Get Access Token**

This is a key call for all other calls. This is used to get AccessToken by passing "User Name", "Password", "App Key" & "App Secret". Which is provided by Plasma for authenticity to use API. After getting the AccessToken you can request others API call by providing this AccessToken.

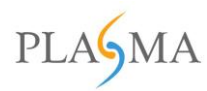

| Vendor User Name |                                                                                           |  |
|------------------|-------------------------------------------------------------------------------------------|--|
| Vendor Password  | Assumption: Vendor has its own login credentials                                          |  |
| Арр Кеу          | User will receive the App Key after the developer (Developer App) account is created.     |  |
|                  |                                                                                           |  |
| Secret Key       |                                                                                           |  |
| АРІ Кеу          | For the Secret Key, API Key, please refer to the<br><u>Process Flow Diagram on page 5</u> |  |

|                    | Method Details                                            |
|--------------------|-----------------------------------------------------------|
| HTTP Method :      | POST                                                      |
| Method Name        | GetAccessToken                                            |
| Request Parameters | UserName, Password, Appkey, AppSecret                     |
| Request Format :   | JSON                                                      |
| Response Format :  | JSON                                                      |
| URL                | https://ice-projectone.att.com/JsonIce.svc/GetAccessToken |

## Parameters used in the API

| Parameter | Required? | Туре | Description                                                                                                    |
|-----------|-----------|------|----------------------------------------------------------------------------------------------------|
|           | Yes       | Body | A string containing Email address and Password<br>JSON Sample:<br>{<br>"UserName":"your username",<br>"Password":"your password",<br>"AppKey":"Your app key",<br>"AppSecret": "Your app secret key"<br>} |

## Sample Response Schema Success

{

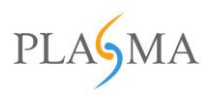

"code": "8054",

"message": "You have successfully logged in. Please find your AccessToken, AuthCode and RefreshToken in IceData.", "status": "SUCCESS",

"icejdata": {

"authcode": "3a9ff28d-c9e4-11e7-b2e3-00155dde170e",

"accesstoken":

"IYKod5oM6y9SDQfwLzuxIW+PILJY65hVOnbrPYP3D2qUkbesa/RMIWK608Rga63ldbspdUj9HUQ=", "refreshtoken":

```
"IYKod5oM6y9SDQfwLzuxIW+PILJY65hVOnbrPYP3D2qUkbesa/RMId3agMNffcMgmv7u948BIVI="}
}
```

#### Fail

```
{
    "code": "8055",
    "message": " Invalid user name or password ",
    "status": "FAIL"
}
```

# **Refresh Token**

This method is used to get a new token from OAuth server if the current token is expired.

|                    | Method Details                                          |
|--------------------|---------------------------------------------------------|
| HTTP Method :      | POST                                                    |
| Method Name        | RefreshToken                                            |
| Request Parameters | AuthCode, RefreshToken & AccessToken in request body    |
| Request Format :   | JSON                                                    |
| Response Format :  | JSON                                                    |
| URL                | https://ice-projectone.att.com/JsonIce.svc/RefreshToken |

#### Parameters used in the API

| Parameter    | Required? | Туре | Description                                                                                                    |
|--------------|-----------|------|----------------------------------------------------------------------------------------------------|
| refreshtoken | Yes       | body | A string containing OAuth Code, Access token and Refresh<br>Token.<br>JSON Sample:<br>{<br>"AuthCode":"TestAuthCode",<br>"RefreshToken":"TestRefreshToken"<br>} |

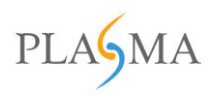

## Sample Response Schema

#### Success

{

```
"code": "8035",
"message": "Token refresh is success. Please find the new RefreshToken in IceData.",
"status": "SUCCESS",
"icejdata": {
    "accesstoken":
"IYKod5oM6y9SDQfwLzuxIW+PILJY65hVOnbrPYP3D2qUkbesa/RMIWK608Rga63IEaGbWkUgitc=",
    "refreshtoken":
"IYKod5oM6y9SDQfwLzuxIW+PILJY65hVOnbrPYP3D2qUkbesa/RMId3agMNffcMg9BmsjP05EK8=" }
}
```

#### Fail

#### Case 1:

#### {

```
"code": "8010",
"message": "JsonData is missing in body parameter.",
"status": "Fail"
```

#### Case 2:

#### {

}

```
"code": "8053",
"message": " You are not authorized to make this call. Please look into description.",
"status": "Fail"
}
```

#### Case 3:

```
{
    "code": "8037",
    "message": " AuthCode is missing in parameter.",
    "status": "Fail"
}
```

#### Case 4:

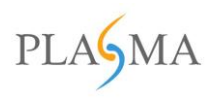

```
{
```

```
"code": "8034",
"message": "RefreshToken is missing in header.",
"status": "Fail"
}
```

#### Case 5:

```
{
    "code": "8036",
    "message": " Token refresh is fail. Please find the detail in Description.",
    "status": "Fail"
}
```

# Sign Out

This method is used to forcefully expire the access token.

|                    | Method Details                                         |  |
|--------------------|--------------------------------------------------------|--|
| HTTP Method :      | POST                                                   |  |
| Method Name        | UserSignOut                                            |  |
| Request Parameters | RefreshToken & AccessToken in request body             |  |
| Request Format :   | JSON                                                   |  |
| Response Format :  | JSON                                                   |  |
| URL                | https://ice-projectone.att.com/JsonIce.svc/UserSignOut |  |

#### Parameters used in the API

| Parameter | Required? | Туре | Description                                                                                                    |
|-----------|-----------|------|----------------------------------------------------------------------------------------------------|
|           | Yes       | Body | A string containing OAuth Code, Access token and Refresh<br>Token.<br>JSON Sample:<br>{<br>"AccessToken":"TestAccessToken",<br>"RefreshToken":"TestRefreshToken"<br>} |

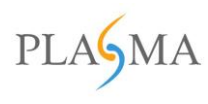

#### Sample Response Schema

#### Success

```
{
    "code": "8038",
    "message": "Token expired successfully",
    "status": "Success"
}
```

#### Fail

Case 1:

```
{
    "code": "8010",
    "message": "JsonData is missing in body parameter.",
    "status": "Fail"
}
```

#### Case 2:

## {

```
"code": "8053",
"message": " You are not authorized to make this call. Please look into description.",
"status": "Fail"
}
```

#### Case 3:

```
{
    "code": "8029",
    "message": "AccessToken is missing in parameter",
    "status": "Fail"
}
```

#### Case 4:

#### {

}

```
"code": "8034",
"message": "RefreshToken is missing in header.",
"status": "Fail"
```

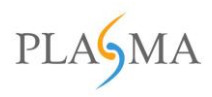

# Call for Vendor Data

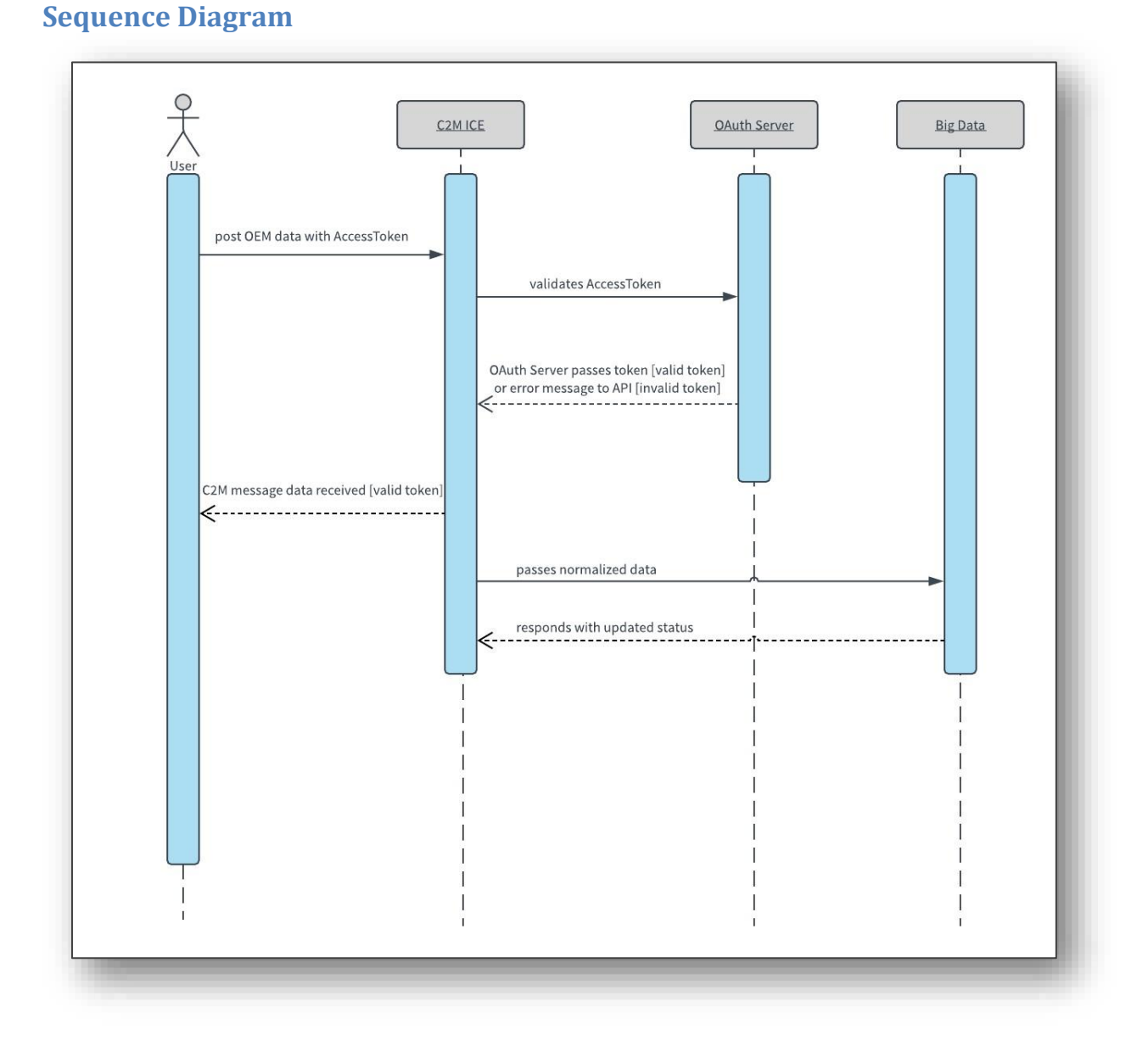

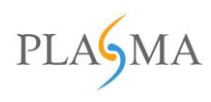

#### **Request Parameters**

These are the parameter fields contained in the .csv file columns. (column names need to match exactly as below)

| #  | Field                 | Description                                                                                                    |
|----|-----------------------|----------------------------------------------------------------------------------------------------|
| 1. | HOST_MFR              | A string containing the manufacturer name of the host device.                                                           |
| 2. | Host_Model            | A string containing the model of the host device.                                                                       |
| 3. | Host_SW_Ver           | A string containing the software version of the host device.                                                            |
| 4. | Host Device Unique ID | A string containing the 10-digit alphanumeric unique identifier of the host device generated AT&T during certification. |
| 5. | IMEI                  | A string containing the 15-digit IMEI of the host device                                                                |

#### Parameters used in the API

| Parameter | Required? | Туре           | Description                                                                                                    |
|-----------|-----------|----------------|----------------------------------------------------------------------------------------------------|
| apikey    | Yes       | Query String   | Encrypted User API Key                                                                                                    |
| data      | Yes       | Body Parameter |                                                                                                    |
| token     | Yes       | Header         | For response of GetAccessToken column, please<br>refer to the <u>Get Access Token response on page</u><br><u>8</u><br>Use the access token generated |

#### Sample Response Schema

URL: <u>https://ice-projectone.att.com/JsonIce.svc/Upload?fileName=IMEI.csv</u>

Header Parameter: token

#### Response 1

{

"code": "8029",

"message": "AccessToken is missing in parameter.",

```
"status": "FAIL"
```

}

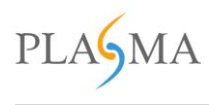

#### Response 2

{

}

```
"code": "8053",
"message": "Invalid AccessToken",
"status": "FAIL"
```

#### **Response 3**

```
{
   "code": "9003",
   "detail": "Please upload .csv file.",
   "status": "Fail"
}
```

#### **Response 4**

```
{
  "code": "9004",
  "detail": "Invalid column name in csv file.",
  "status": "Fail"
}
```

## Response 5

```
{
   "code": "200",
   "message": "IMEI.csv file received successfully.",
   "status": "Success"
}
```

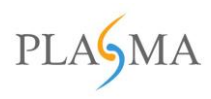

# **CSV Validations:**

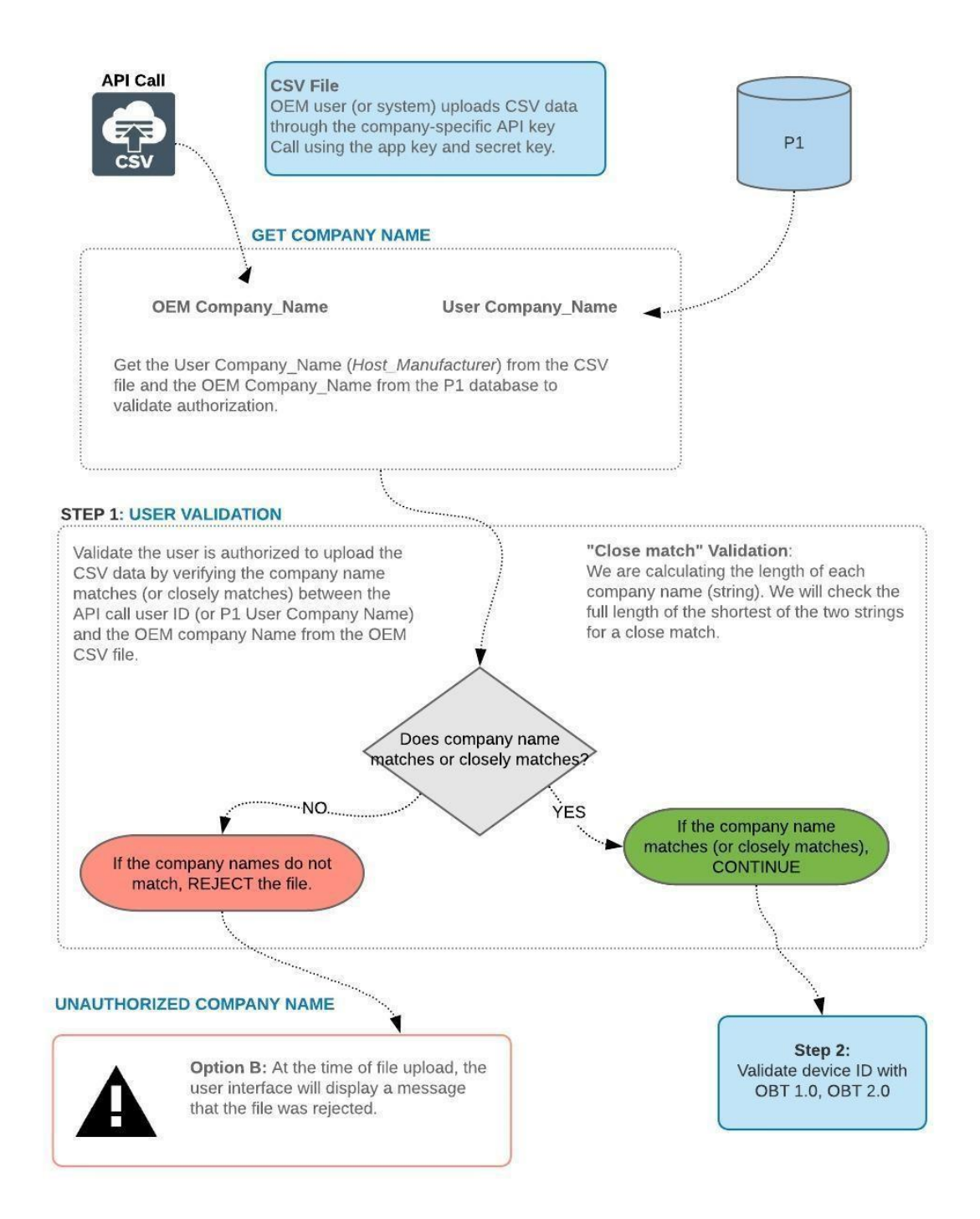

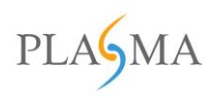

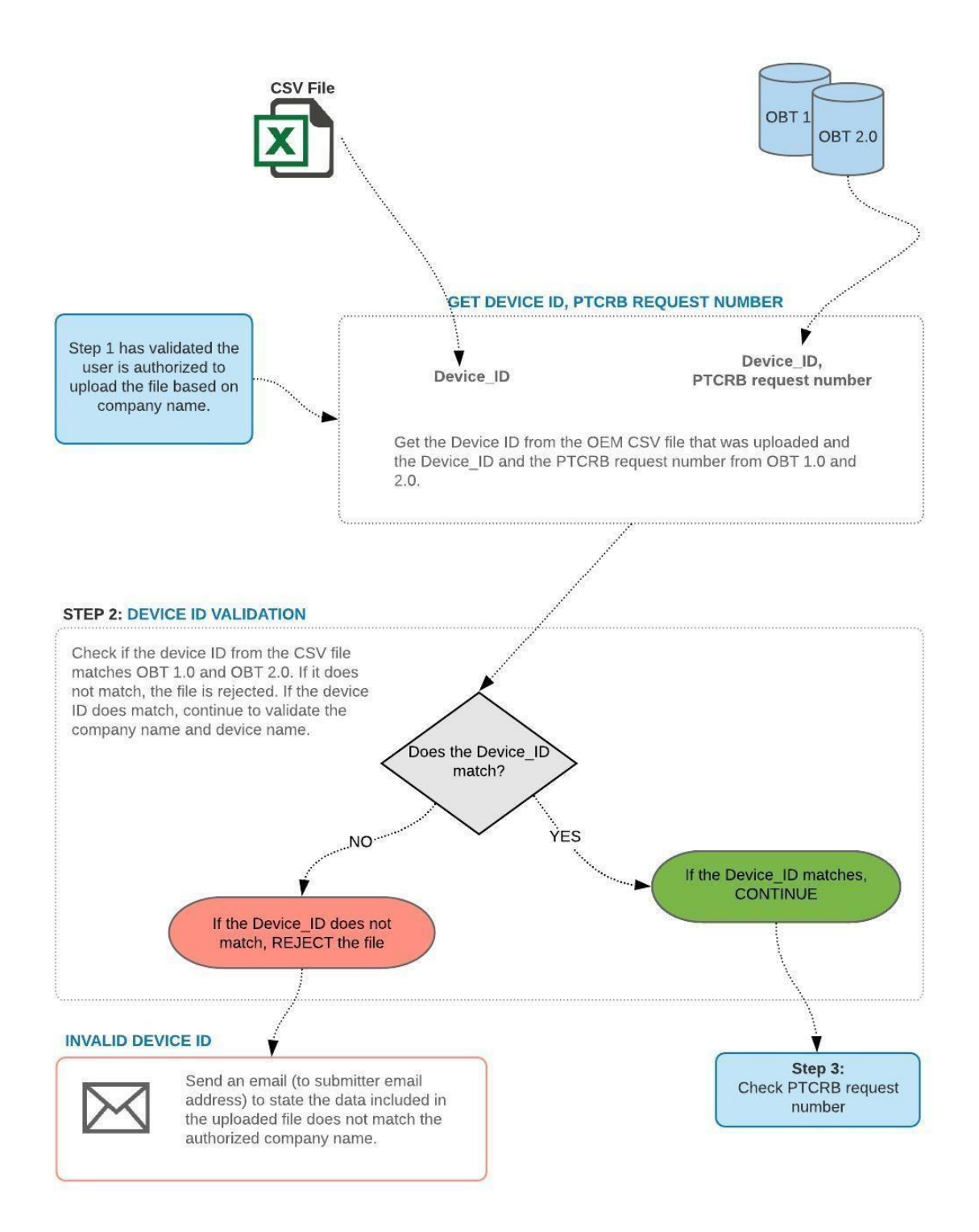

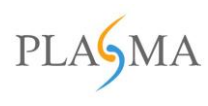

#### **STEP 3: PTCRB REQUEST CHECK**

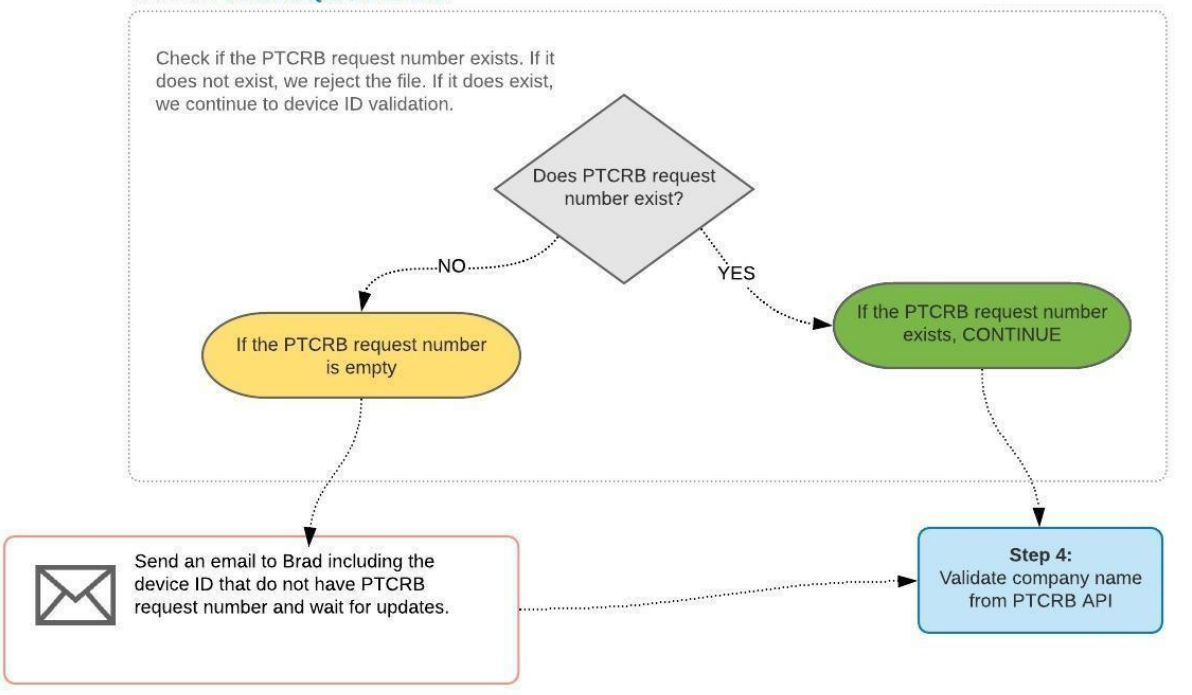

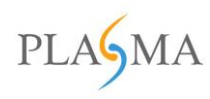

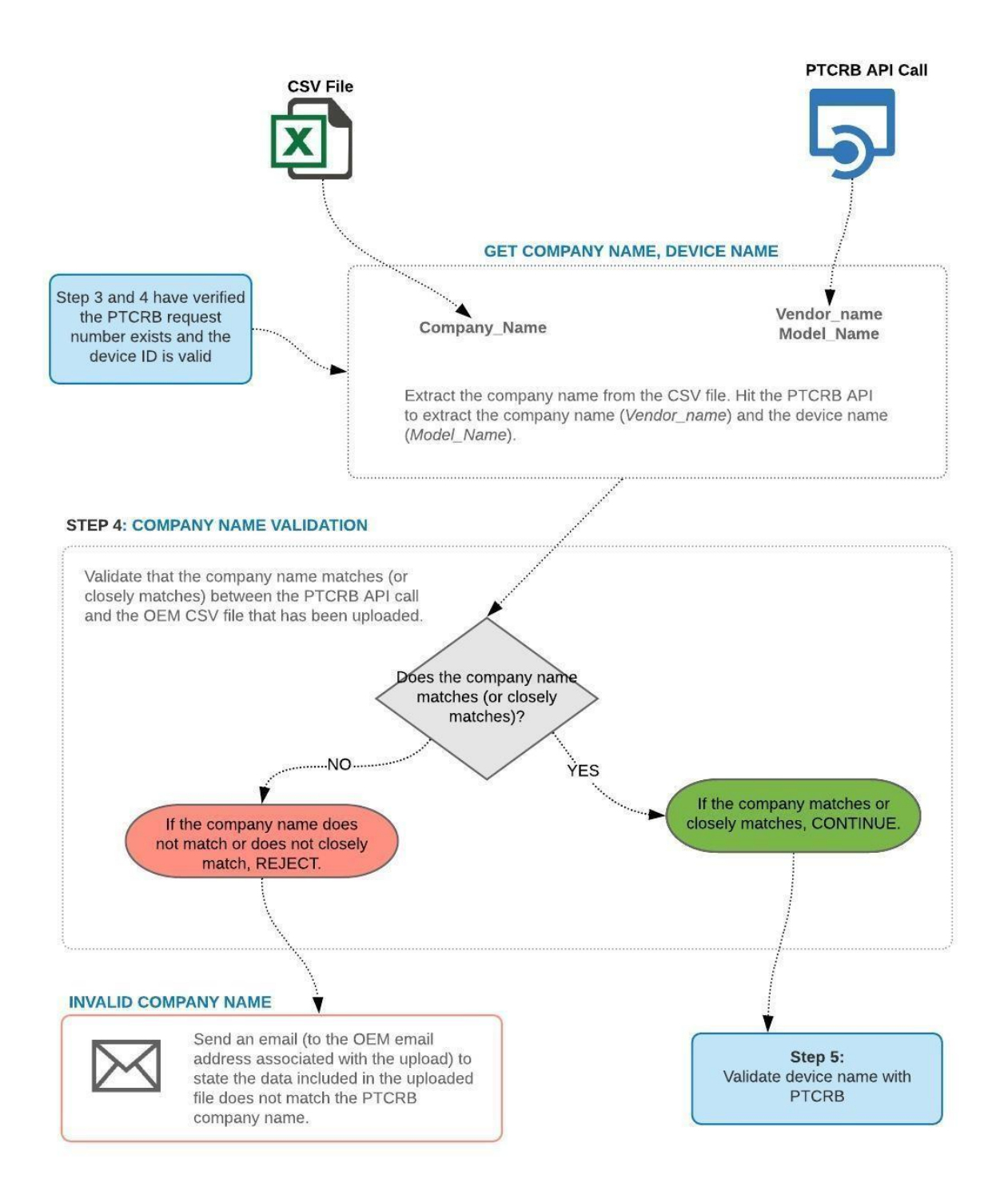

© 2020 Plasma All rights reserved. The information contained here is for use by authorized persons only and is not for general distribution

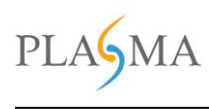

#### STEP 5: DEVICE NAME VALIDATION (PTCRB)

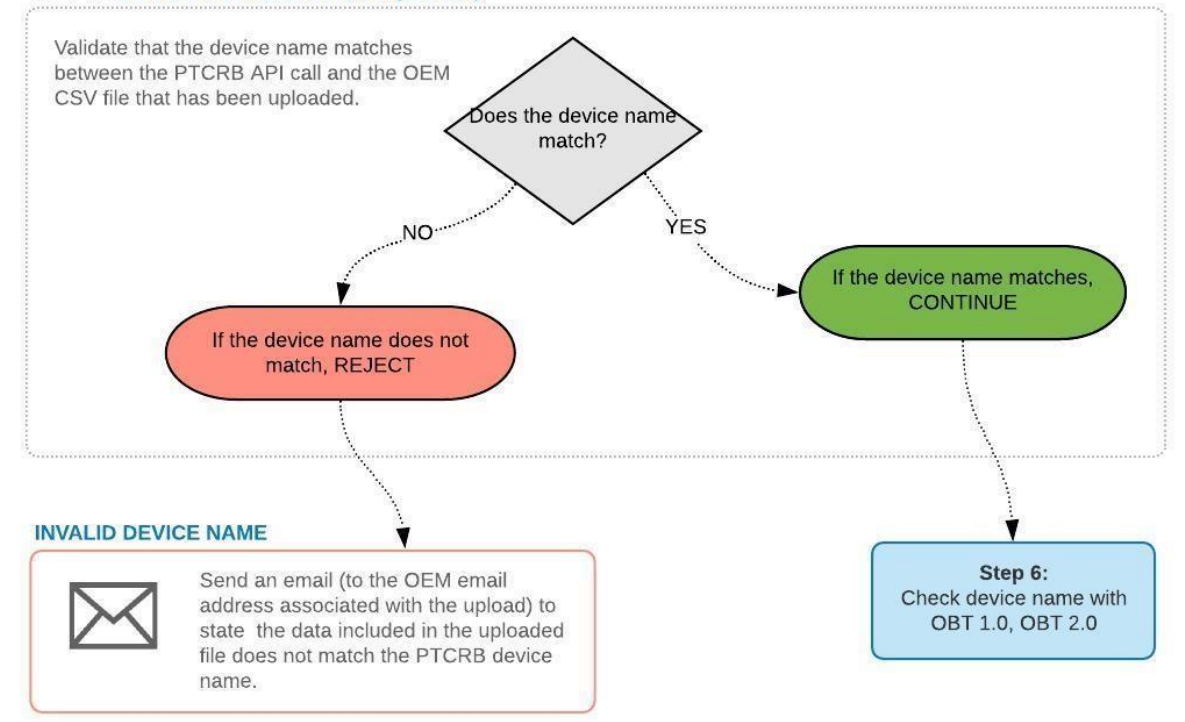

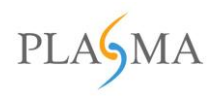

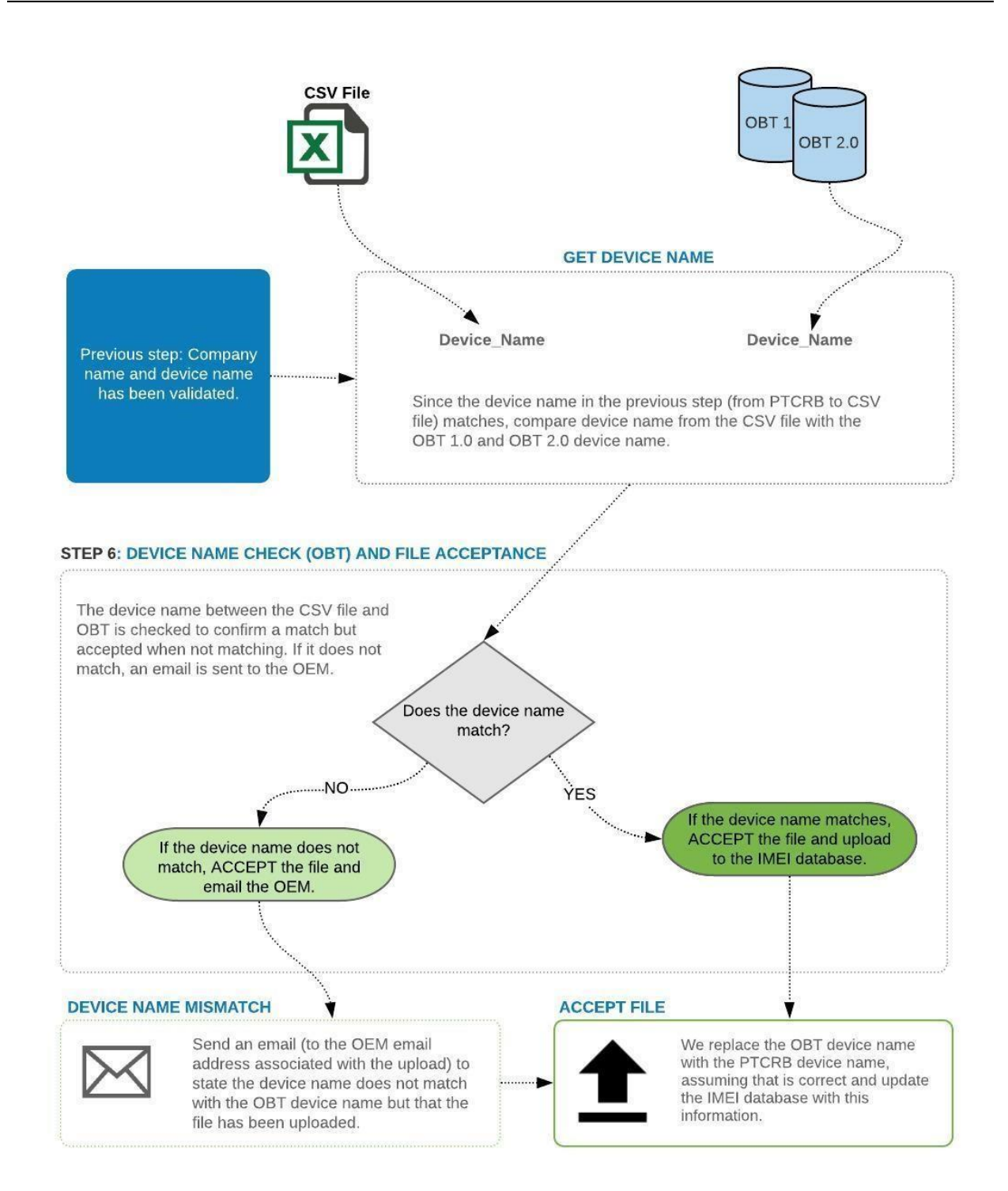

© 2020 Plasma All rights reserved. The information contained here is for use by authorized persons only and is not for general distribution